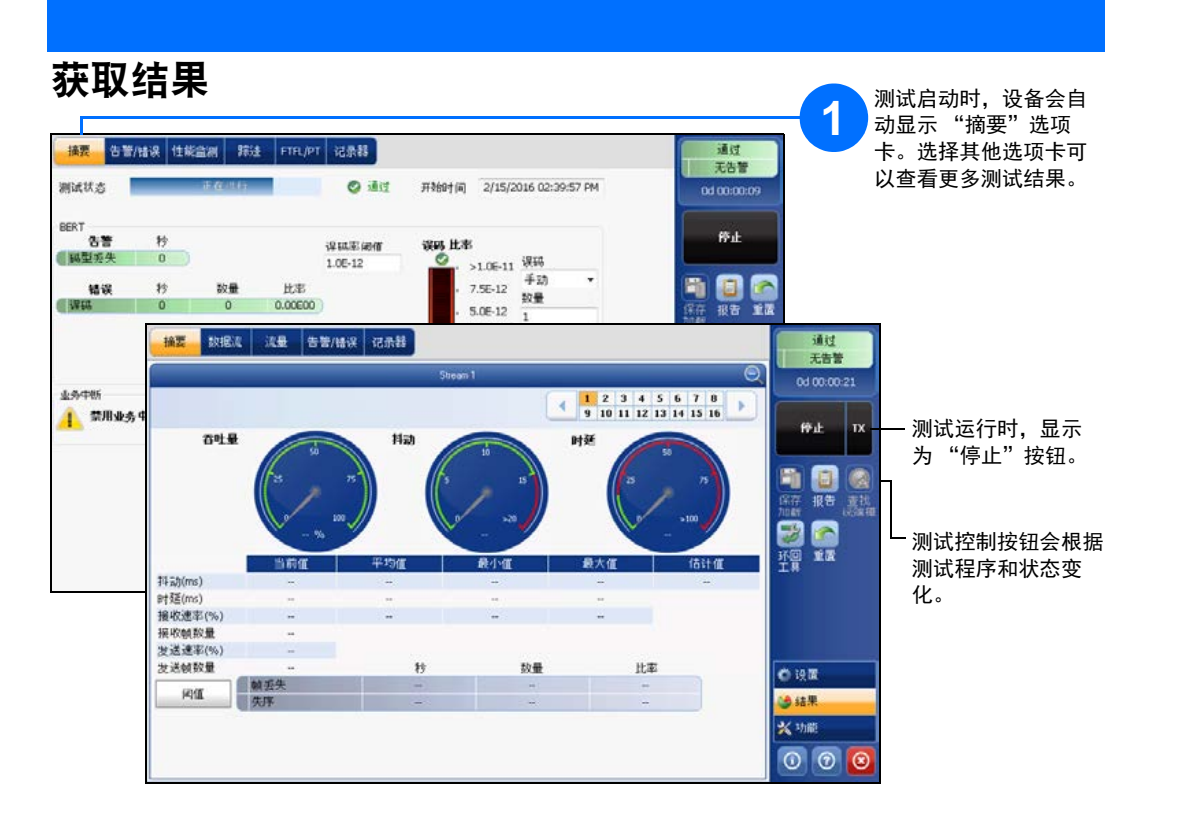

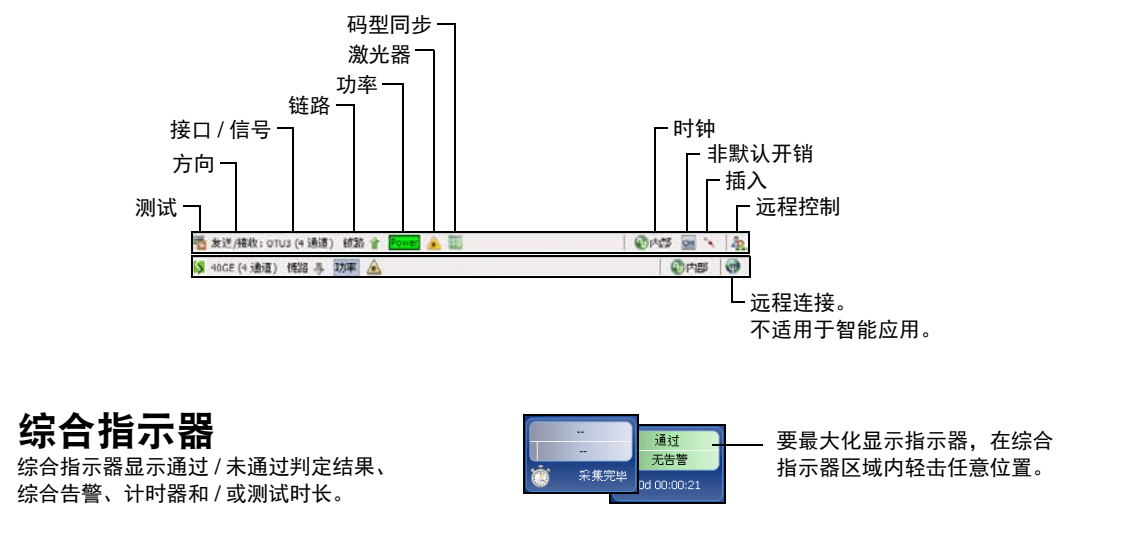

## 测试控制按钮

状态栏

| 开始 TX<br>停止 TX | 开始   | 开始测试。测试未运行时可用。                          |
|----------------|------|-----------------------------------------|
|                | 停止   | 停止测试。测试运行时可用。                           |
|                | ТΧ   | 启用流量生成程序并开始测试。适用于流量生成与监测。               |
|                | 保存   | 保存、加载、导入、导出和删除配置文件。测试未运行时可用。            |
|                | 加载   |                                         |
|                | 报告   | 保存、打开、导入、导出和删除测试报告。                     |
|                |      | 测试运行或停止时可用,但只有在测试停止后才能生成 (保存)报告。        |
|                | 激光器  | 表示激光器处于打开状态 (并行接口的至少一条通道); "激光器"按钮带有红色边 |
|                | (开)  | 框。轻击此按钮将关闭激光器                           |
|                | 激光器  | 表示激光器处于关闭状态 (并行接口的所有通道)。轻击此按钮可立即激活激光器,  |
|                | (关)  | 发射激光信号 (并行接口的所有通道)                      |
|                | 重置   | 清除结果、统计数据和日志内容。测试运行时可用。                 |
|                |      |                                         |
|                | 插入   | 在"结果"页面的"告警/错误"选项卡中,轻击"插入"按钮可根据配置插入     |
|                |      | 告警 / 错误。                                |
|                | 查找远端 | 查找并连接通过智能环回或双测试仪 (DTS) 功能环回信息流的远端模块。    |
|                |      |                                         |

插入告警/错误 轻击"告警/错误"选项卡。 換要 古聖/描泉 流量 日志记录器 - 提供更多关于该组告警 / 错误的信息。 告報 抄 告娶 LOC 0 LUS LUC 通道 频率 检测到本地战 撞收到本地故 误码率 105年度 Ni-BER 1253 LP/VDP/TCP 错误 調整 选择要插入的告警 / 错 比军 救里 10 捕误 3 IF 枝验和 NOP 枝验和 TCP 枝验和 • 误移 0.00200 0.00200 0.00200 NCS 追閉時 結課 误及其参数。 設量 模式 一 残纳 超短纳 itt 古智 砂 7841 羽型医失 错误 轻击"插入"。 救軍 比军 Δ 吉容 0.00200 0.00200 0.00200 提码 0 不一款 1 不一款 LOA 无效缺时 误码 (1) 插入 - 隐藏告警 / 错误选项。 LDANL 偏敏过大 误码 (L) 插入 2 2 轻击可选择告警 / 错误。

> © 2016 EXFO Inc. 保留所有权利。 加拿大印刷(2016-11) P/N: 1070574 版本: 6.0.0.1 **€** €

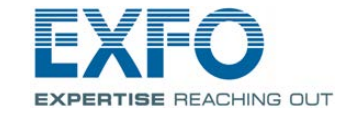

## FTB-85100G 适用于 FTB-500 的 Packet Blazer

本产品为完全集成的 1/2/3/4 层性能评估解决方案,适用于 40/100 Gbps 以太网、 SONET/SDH 和 光传送网 (OTN) 设备和网络业务。

## 物理接口

小心地将光缆连接到收发器的 IN (RX) 和 OUT (TX) 端口。

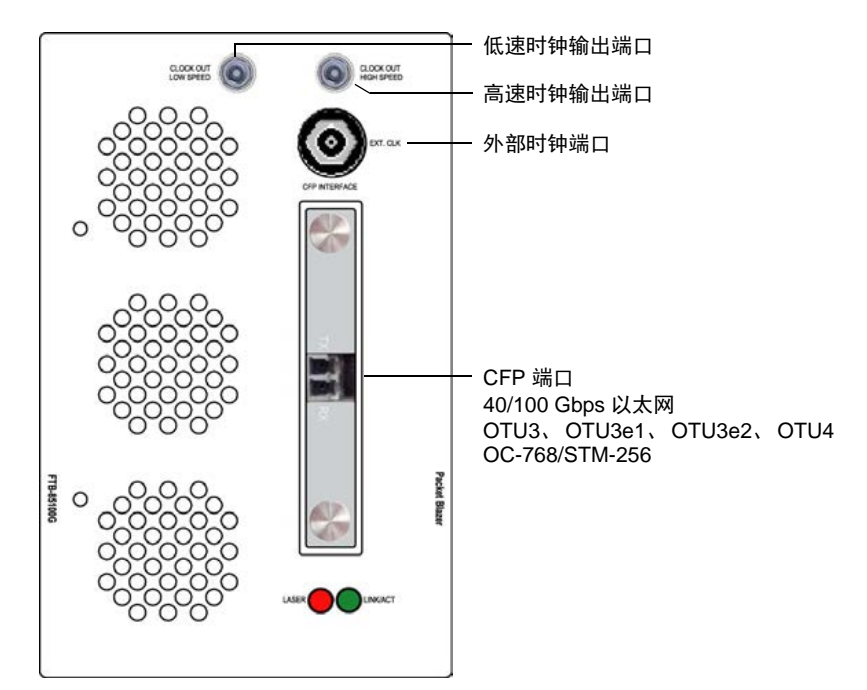

## 启动应用程序

PB 在 "ToolBox" 中, 轻击模块的图标。

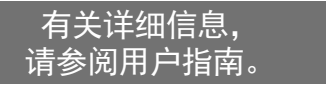

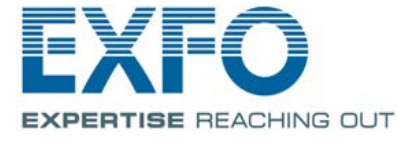

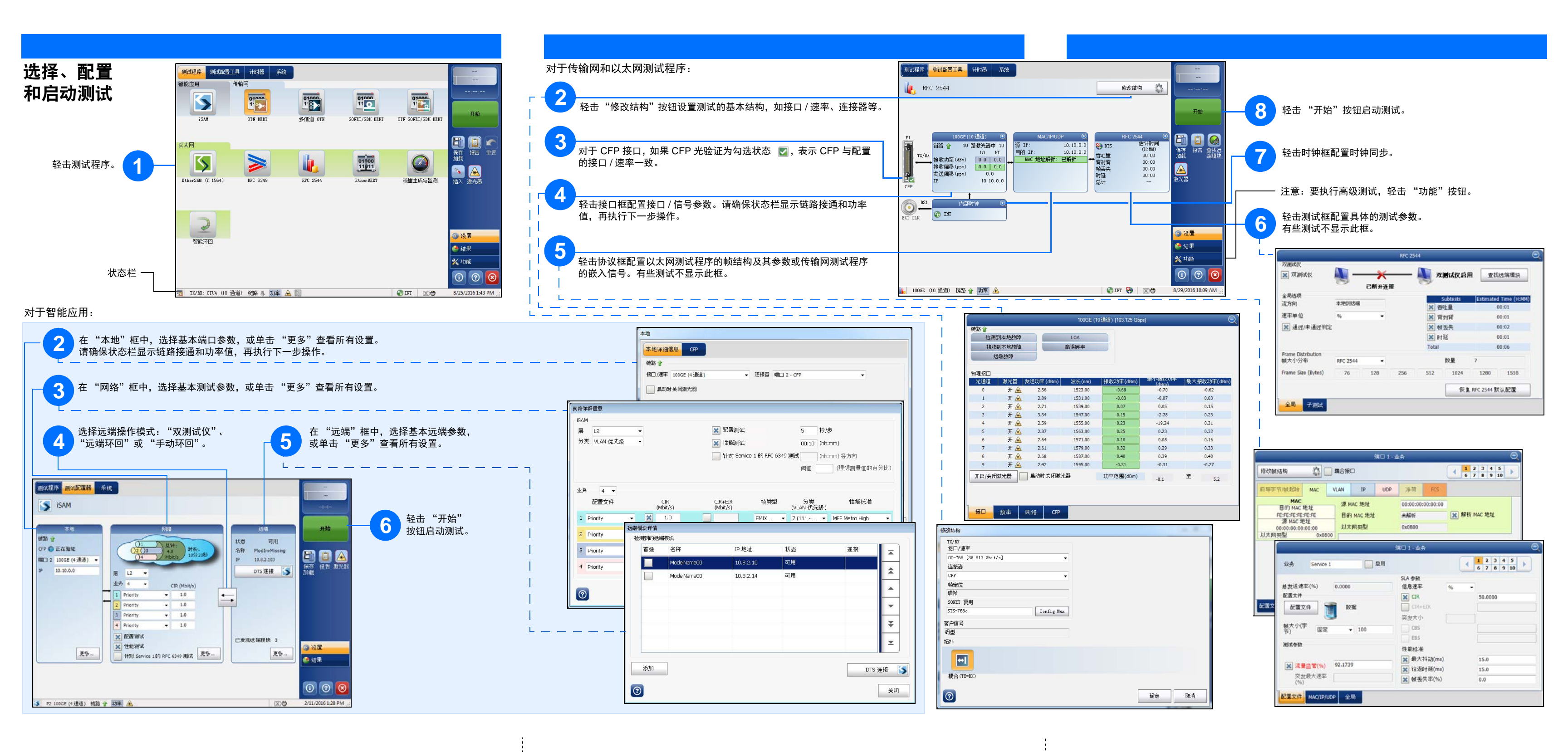